# Mode opératoire

### Transformer un signalement en REX

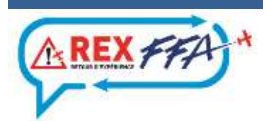

# Portail web de REXFFA

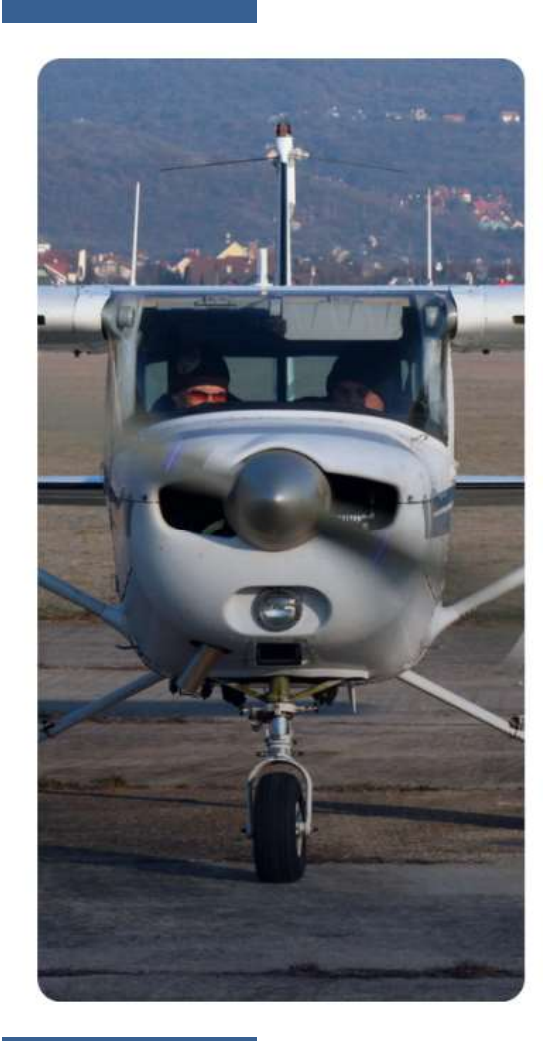

| REX | FFA | + |
|-----|-----|---|
| REA | rm  |   |

Bienvenue

Veuillez entrer vos identifiants de connexion Smile

| Identifiant  |                            |  |
|--------------|----------------------------|--|
| Not de passe |                            |  |
| Mot de passe |                            |  |
|              | Environnement de formation |  |
|              | M'identifier               |  |

Besoin d'aide ?

Politique de confidentialité CGU

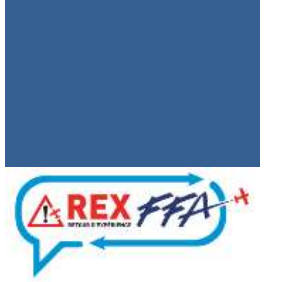

# https://rex.ffa-aero.fr/

### **Comment transformer un signalement en REX?**

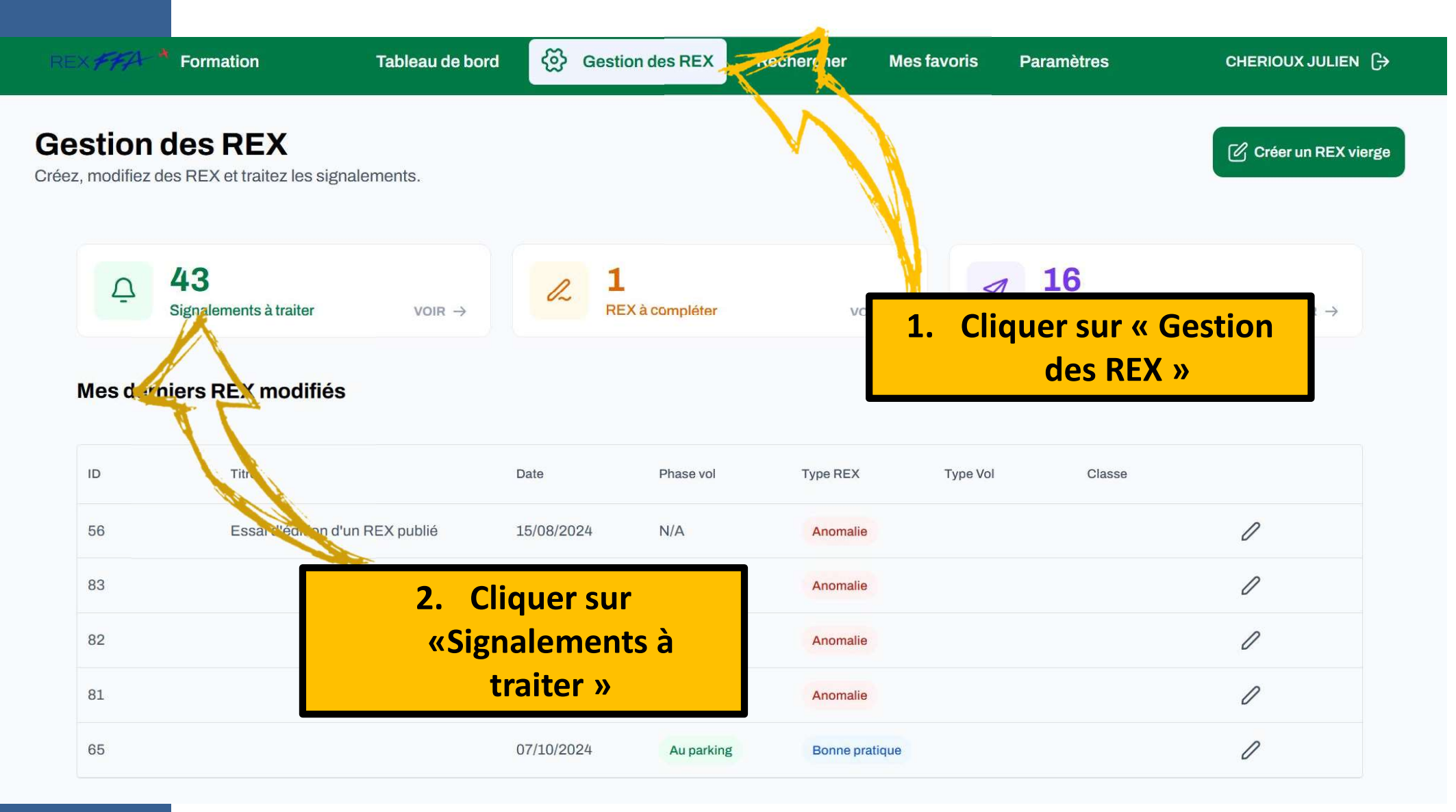

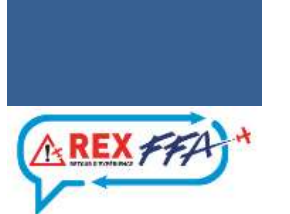

← Retour

### Signalements à traiter

| ID  | Auteur              | Objet                    | Urgence  | Date             | Phase vol     | Type Signalement |   |
|-----|---------------------|--------------------------|----------|------------------|---------------|------------------|---|
| 163 | STEPHANE MAYJONADE  | Dans / Autour d'un avion | Urgent   | 22/10/2024 13:32 | Atterrissage  | Anomalie         | 0 |
| 162 | JULIEN CHERIOUX     | Dans / Autour d'un avion | Urgent   | 21/10/2024 14:48 | Au parking    | Anomalie         | 0 |
| 154 | JULIEN CHERIOUX     | Dans un hangar           | Normal   | 16/10/2024 21:57 | N/A           | Anomalie         | 0 |
| 153 | JULIEN CHURIOUX     | Dans / Autour d'un avion | Normal   | 16/10/2024 17:10 | N/A           | Anomalie         | 0 |
| 152 | JULIEN CHERIOUX     | Sur un terrain           | Normal   | 14/10/2024 20:21 | N/A           | Anomalie         | 0 |
| 151 | JULIEN CHERIOUX     | Dans un hangar           | Normal   | 14/10/2024 18:08 | N/A           | Anomalie         | 0 |
| 146 |                     | <b>3.</b> Choisir le sig | nalement | .0/2024 15:54    | N/A           | Anomalie         | 0 |
| 145 | JULIEN CHERIOUX     | D trait                  | ter      | .0/2024 13:35    | Visite prévol | Anomalie         | 0 |
| 142 | JEAN LOUIS BENEDICT | Dans / Autour d'un avion | Normal   | 08/10/2024 21:04 | Roulage       | Anomalie         | 0 |
| 141 | AMAURY ROHMER       | Dans / Autour d'un avion | Normal   | 07/10/2024 20:30 | Croisière     | Anomalie         | 0 |

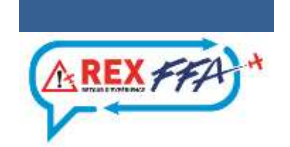

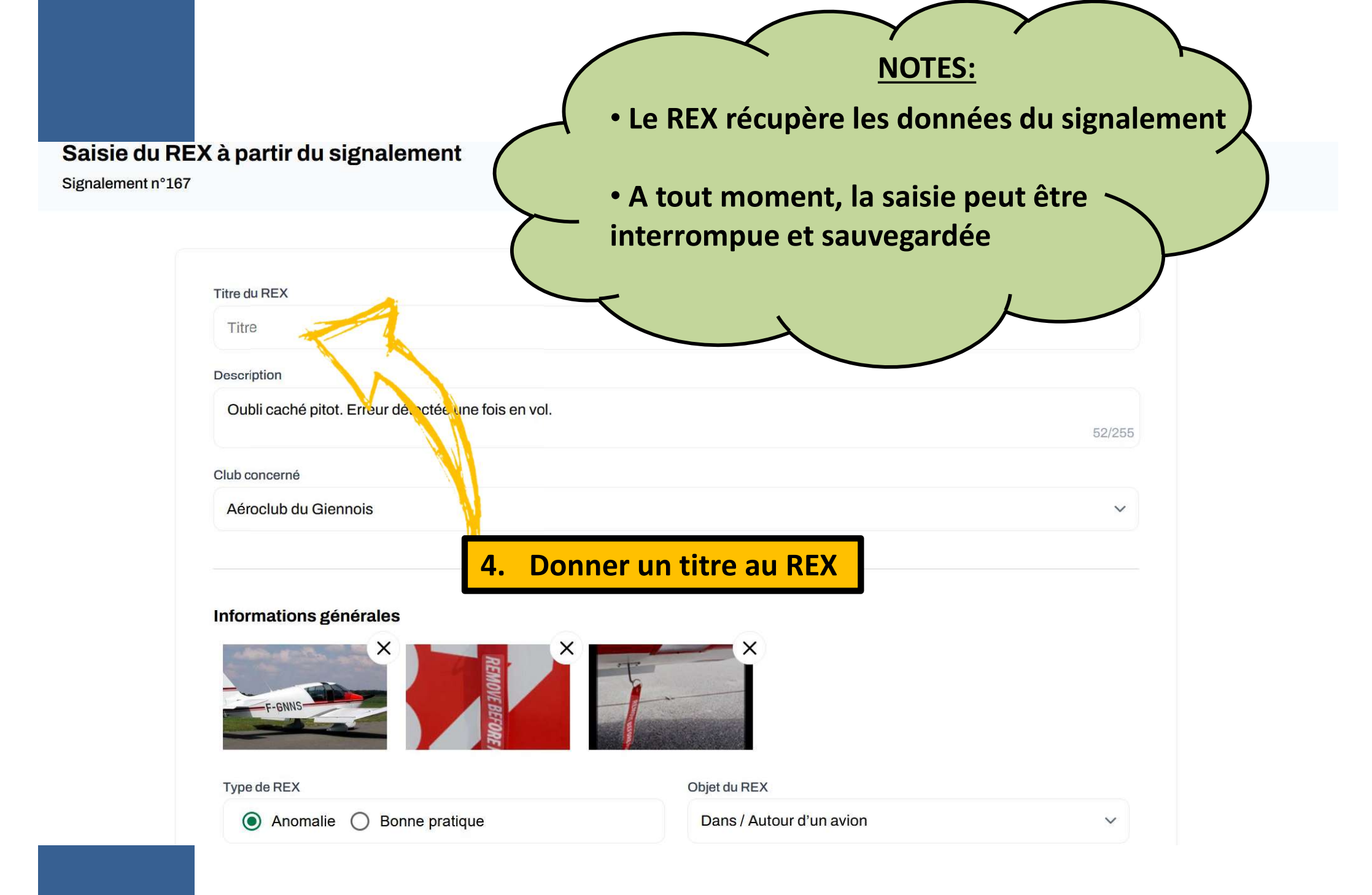

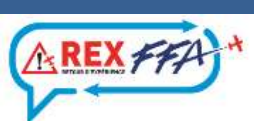

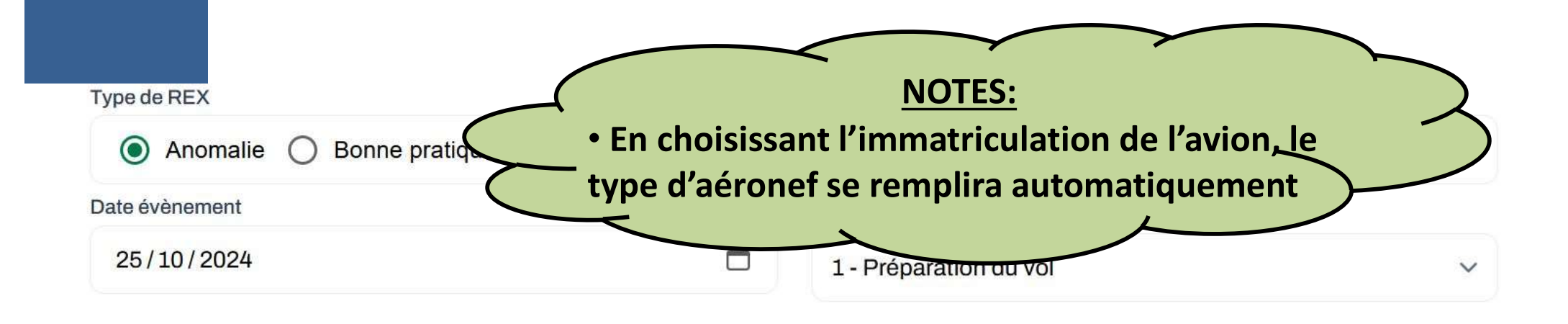

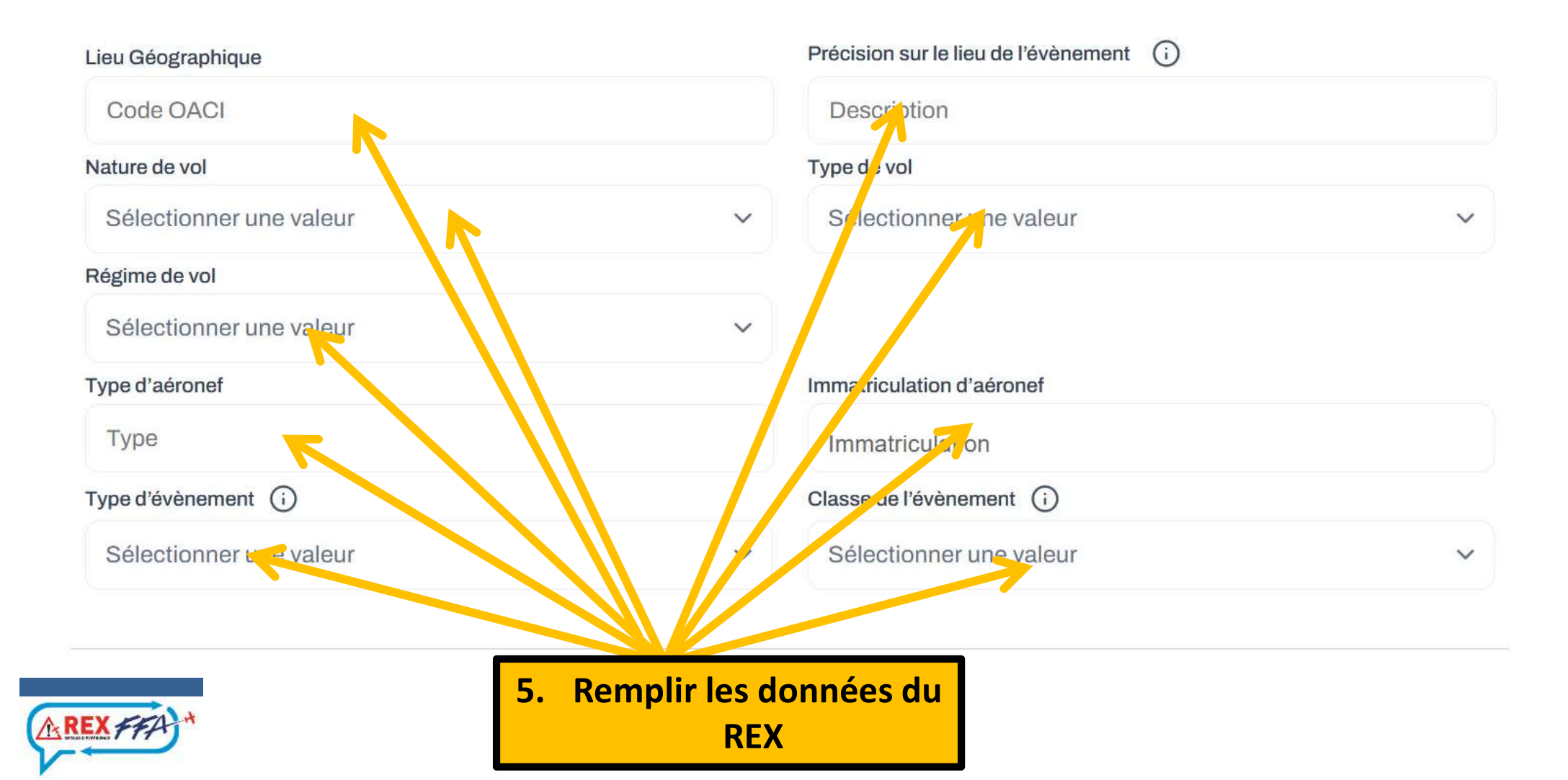

### A remplir une fois l'analyse de l'événement réalisée

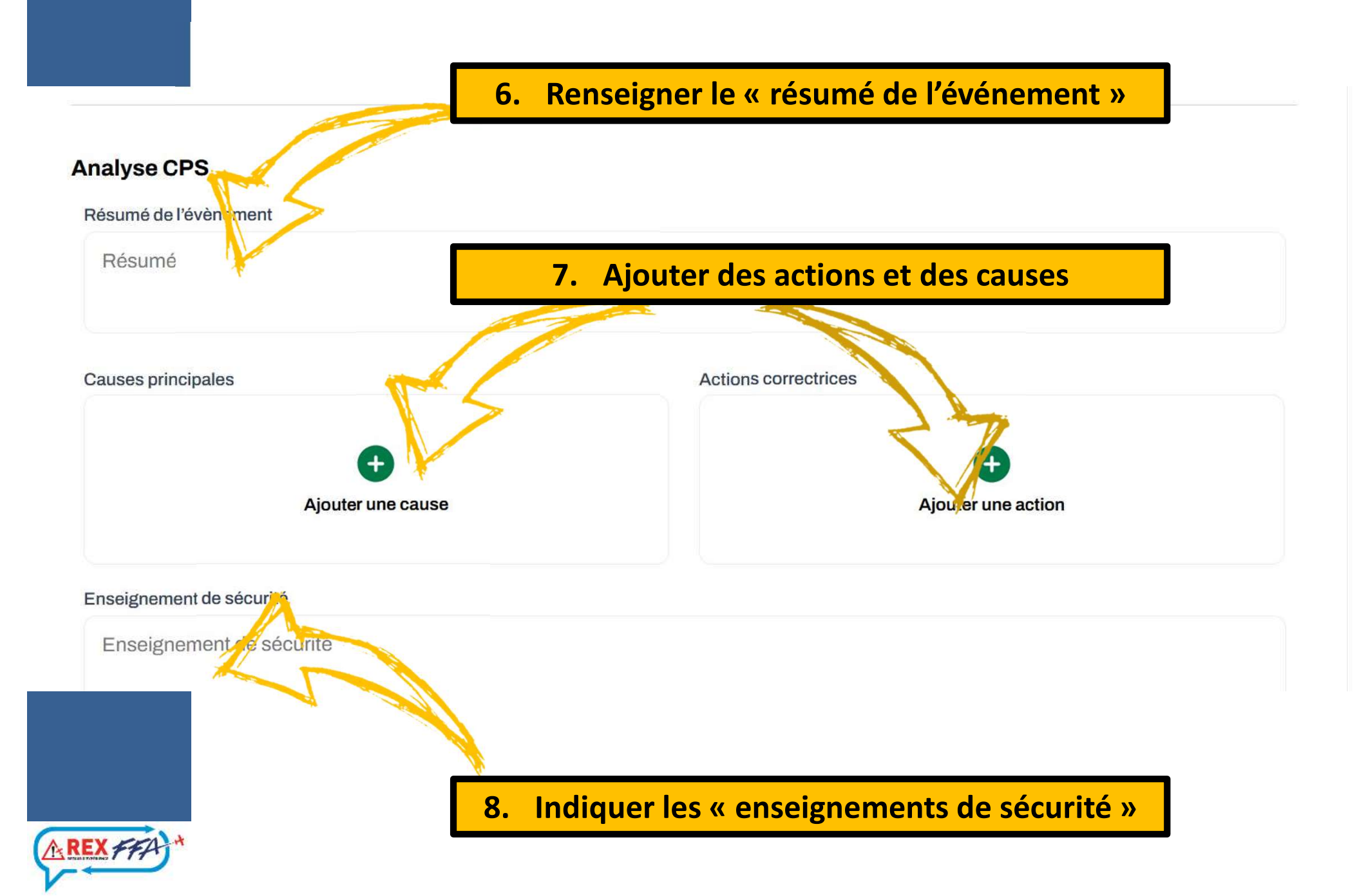

#### Ajouter une cause au REX

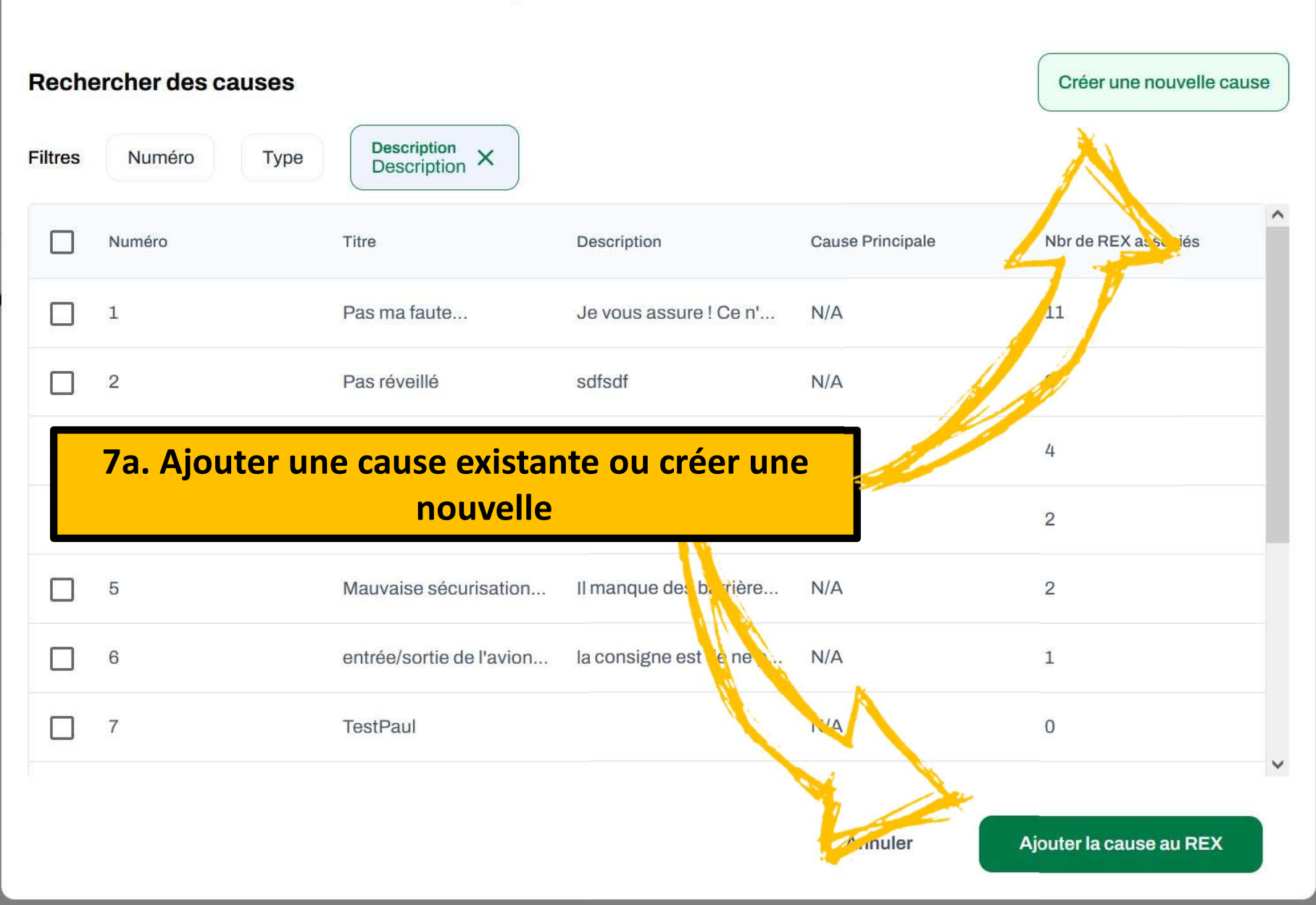

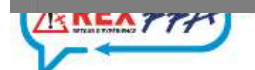

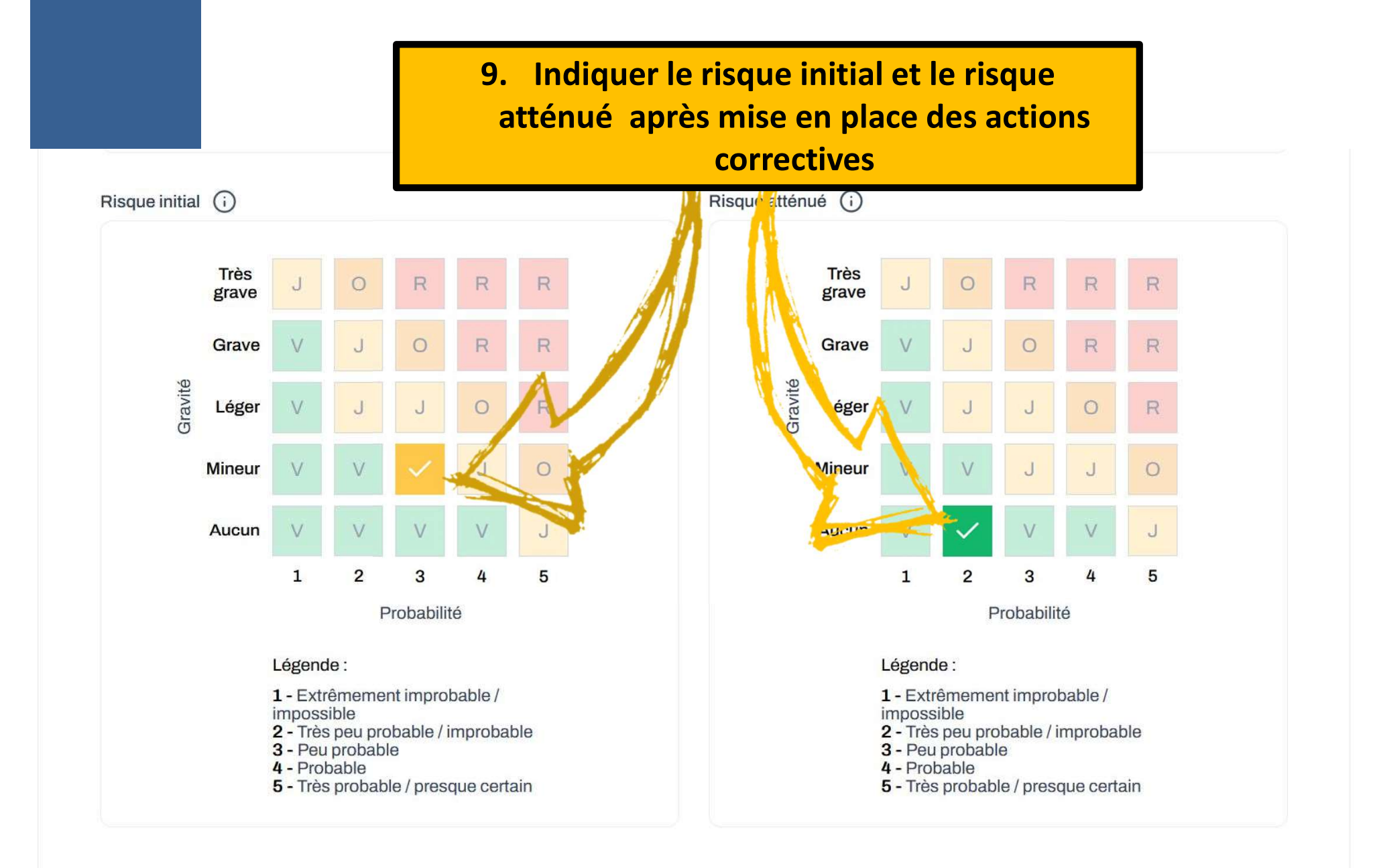

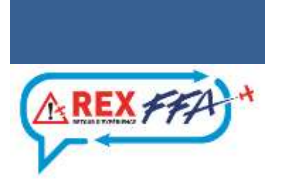

### Méta-données

| Statut du REX<br>Enquête au BEA | Non | Date de création24/10/2024Créé parCHERIOUX JU               | LIEN                       |  |
|---------------------------------|-----|-------------------------------------------------------------|----------------------------|--|
|                                 |     | Dernière modification 24/10/2024<br>Modifié par CHERIOUX JU | LIEN                       |  |
| Club concerné                   |     | CPS concerné                                                |                            |  |
| Aéroclub du Gienno              | is  | CHERIOUX JULIEN                                             |                            |  |
| Déclarant                       |     | Niveau de visibilité du REX                                 |                            |  |
| JULIEN CHERIOU>                 | K   | Sélectionner une valeur 🗸                                   |                            |  |
| Terminer le REX                 |     | Annuler                                                     | egistrer les modifications |  |

Supprimer le signalement

Archiver le signalement

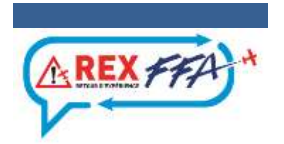

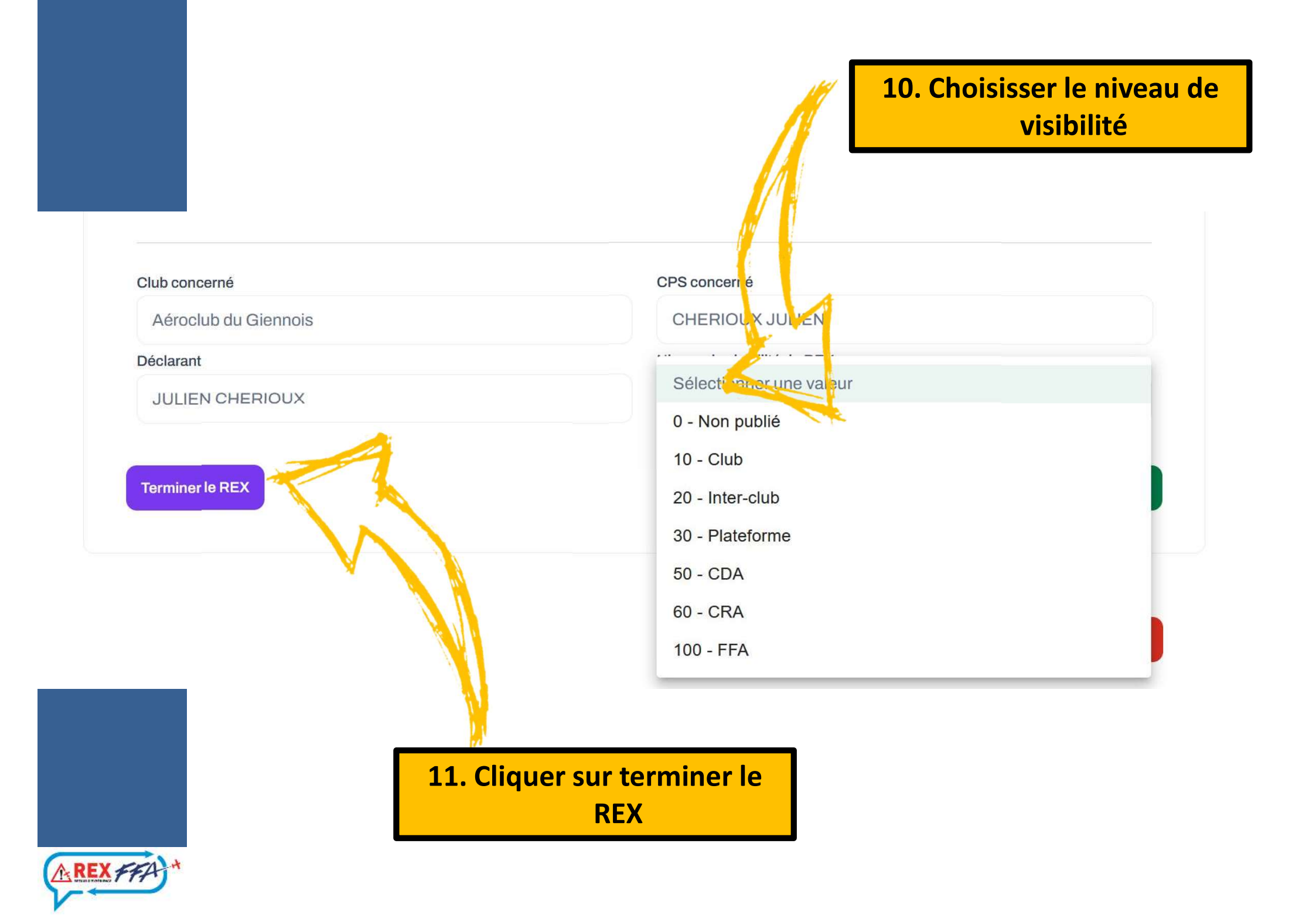

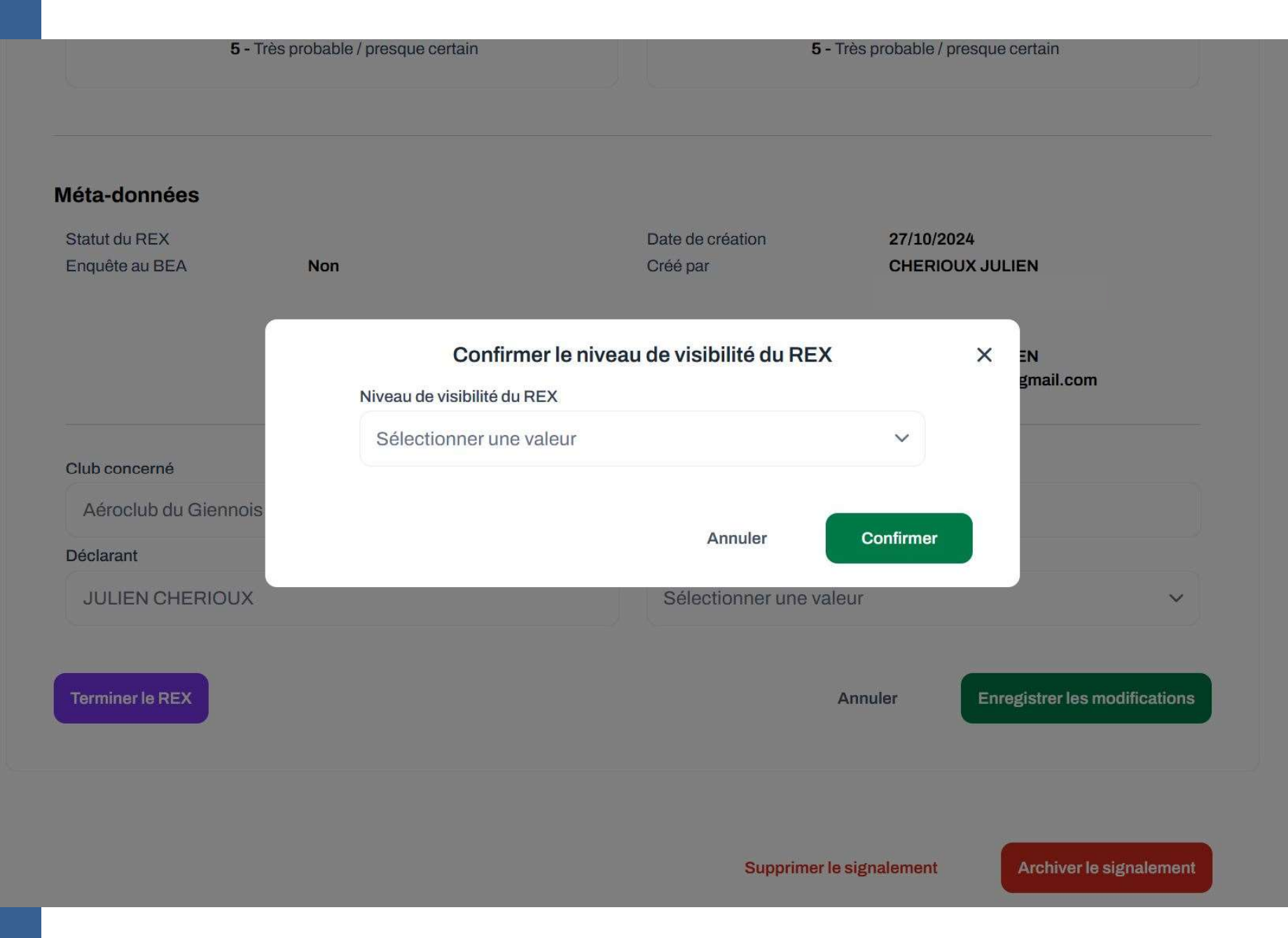

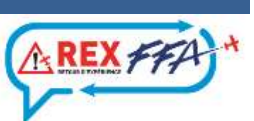

#### Identification d'un CRESAG

Veuillez vérifier si un ou plusieurs cas correspondent à votre évènement.

Non, aucune

Mé

CRESAG volontaire

#### Opérations aériennes

- Perte de contrôle involontaire.
- Atterrissage en dehors de l'aire d'atterrissage prévue.
- Impossibilité d'atteindre les performances de l'aér escomptées en conditions normales, lors du déci de la montée ou de l'atterrissage.
- Incursion sur piste.
- Sortie de piste.
- Tout vol effectué au moyen d'un actorie finante au vol ou pour lequel la préparation de vol était incom, sere qui a mis ou aurait pu mettre en un ser l'aéronef, ses occupants ou toute autre personit
- Vol involontaire en conditions IMC (conditions météorologiques de vol aux instruments) d'un aéronet non certifié IFR (règles de vol aux instruments), ou d'un pilote non qualifié IFR, qui a mis ou aurait pu mettre en danger l'aéronef, ses occupants ou toute autre personne.

#### Interaction avec les services de navigation aérienne et la gestion du trafic aérien

Interaction avec les services de navigation aérienne (par exemple fourniture de services incorrects,

- Le REX fait il parti des 25 cas à déclaration obligatoire?
  - Oui
  - Non
  - CRESAG volontaire

système essentiel.

Fuite d'un fluide ayant entraîné un risque d'incendie ou de contamination dangereuse de la structure, des systèmes ou de l'équipement de l'aéronef, ou un danger pour les occupants.

## 12. Cliquer sur 1 des options possibles

Quasi-collision, au sol ou en l'air, avec un autre aéronef, le sol ou un obstacle, exigeant une manœuvre

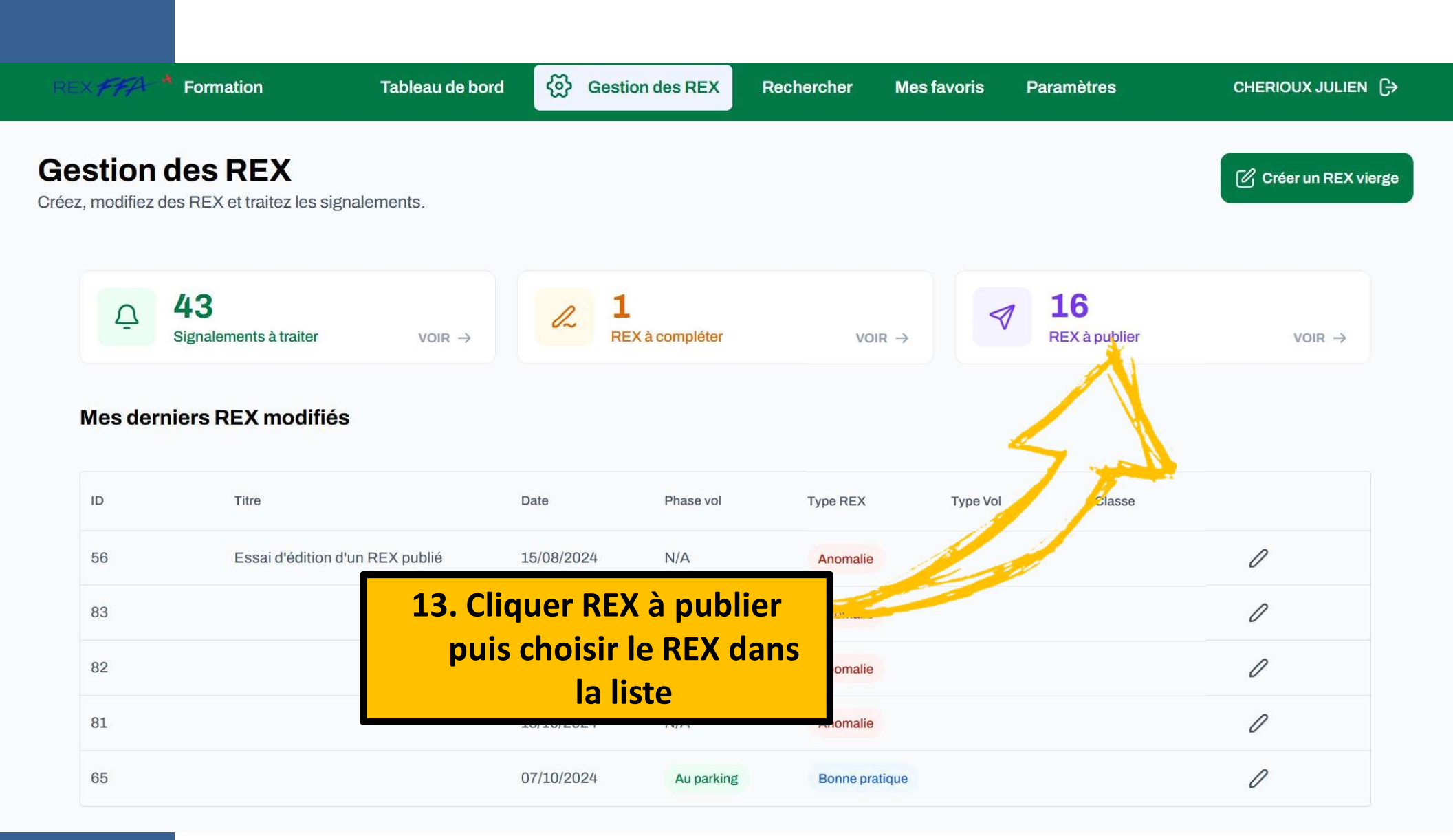

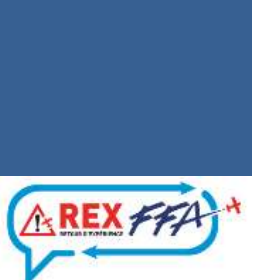

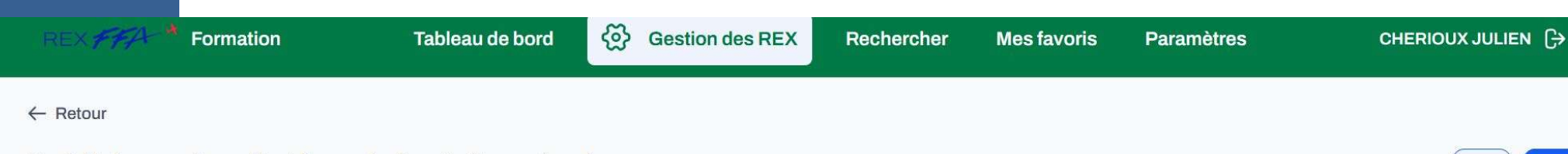

### Oubli du cache pitot lors de la visite prévol

Oubli caché pitot. Erreur détectée une fois en vol.

### Informations générales

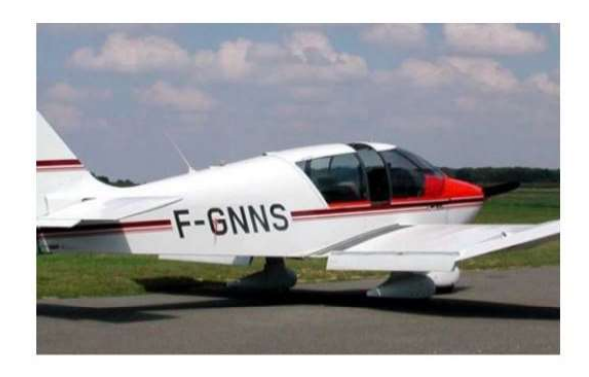

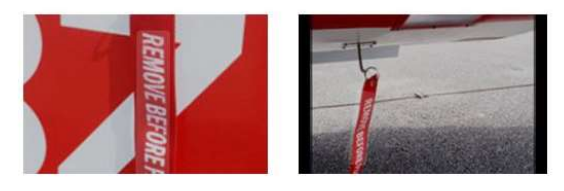

Club Niveau de visibilité Type de REX Objet du rex Date de l'évènement Phase de vol Lieu Géographique

Nature du vol Type de vol Type d'aéronef Immatriculation aéronef Type d'évènement Classe de l'évènement Aéroclub du Giennois FFA Anomalie Dans / Autour d'un avion 2024-10-27 Visite prévol LFEI Parking de l'aéroclub Local Solo **ROBIN - DR-400 Regent** F-GSBC **OTHR:** Autre Inciden Le REX est présenté dans sa forme finale. • Vérifier avant la publication définitive

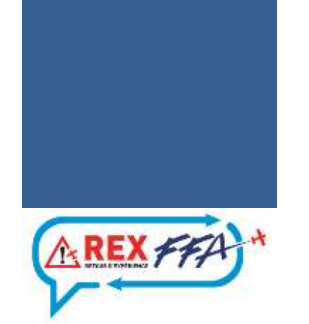

#### **Analyse CPS**

#### Résumé de l'évènement

La visite prévol a été effectuée avant l'arrivée du passager. (pilote lui même) Le pilote décide de

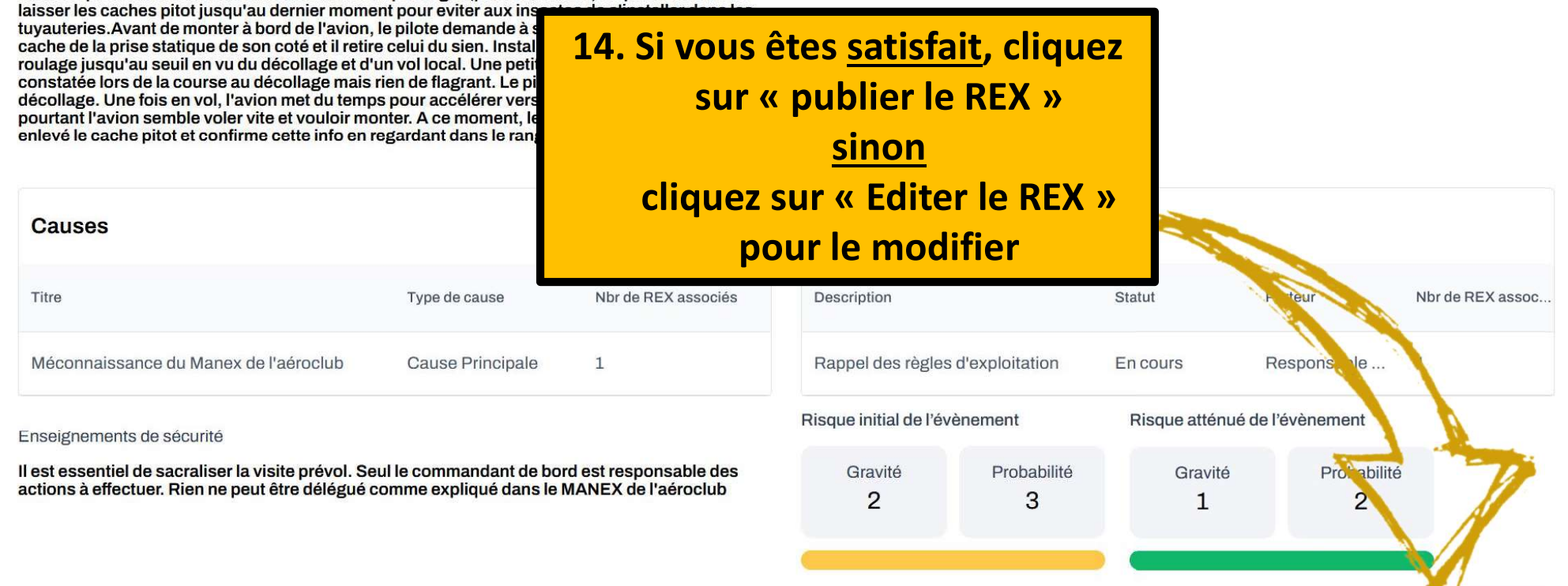

Éditer le REX

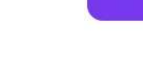

**Publier le REX** 

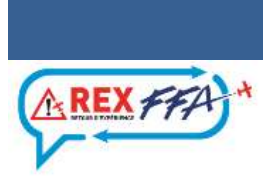

### Le parcours REX est terminé

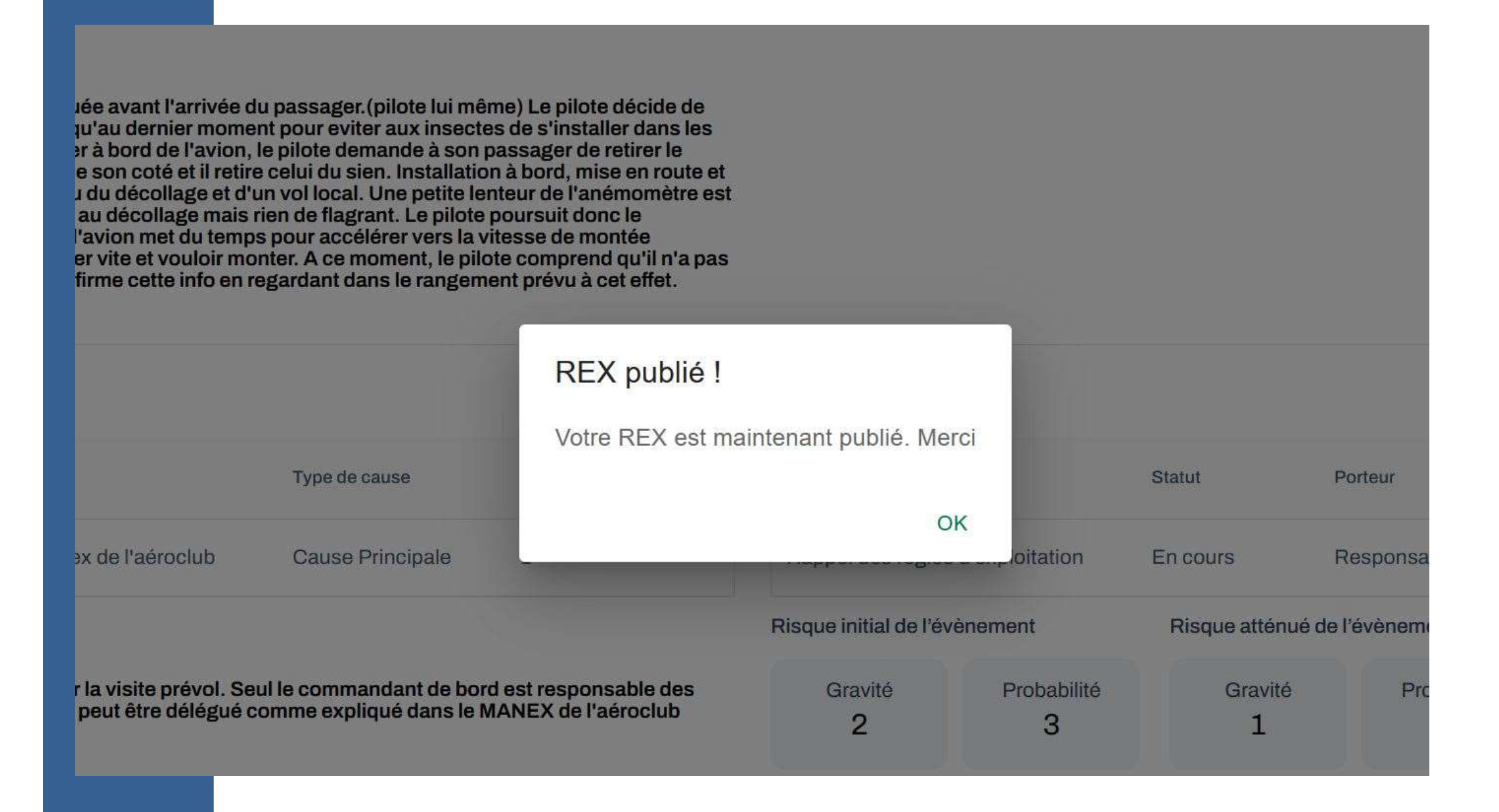

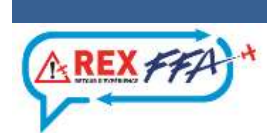

# Une question, un conseil...

### 

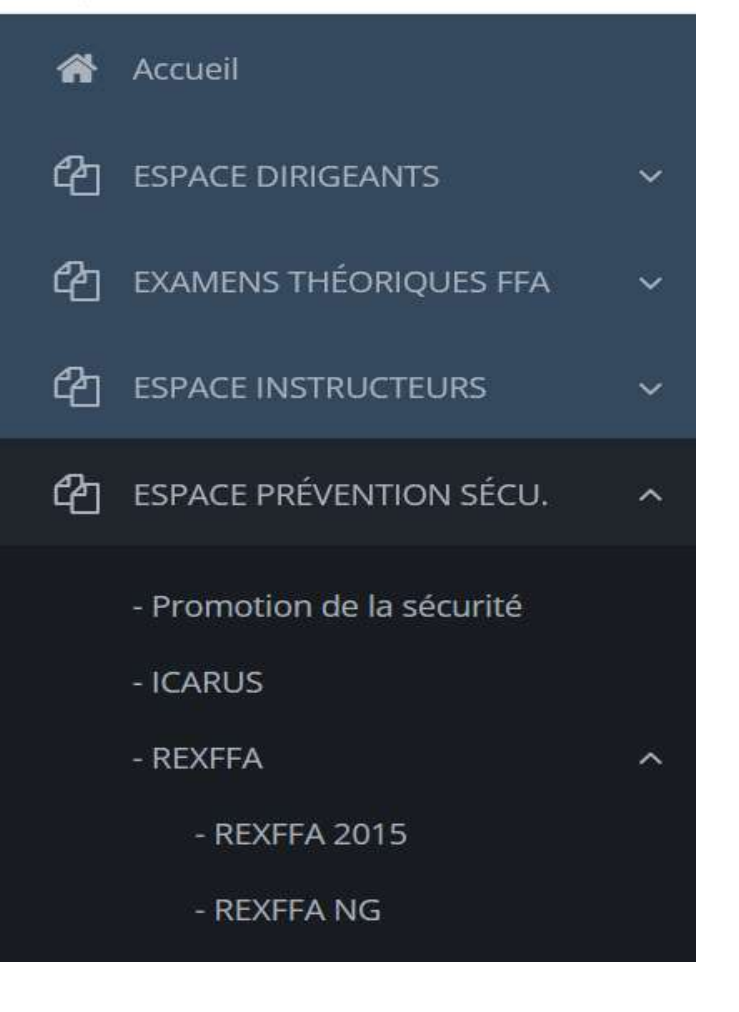

### **INFOTECH REX FFA NG:**

- Processus REXFFA NG
- MearX
- Mode opératoire
- Tutoriels
- FAQ

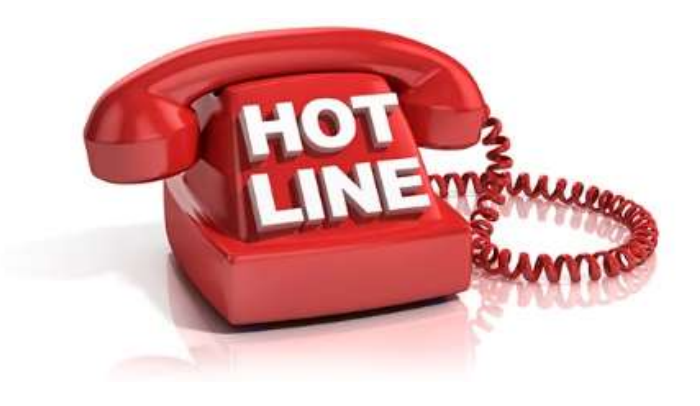

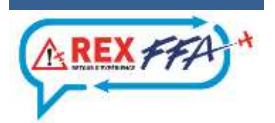

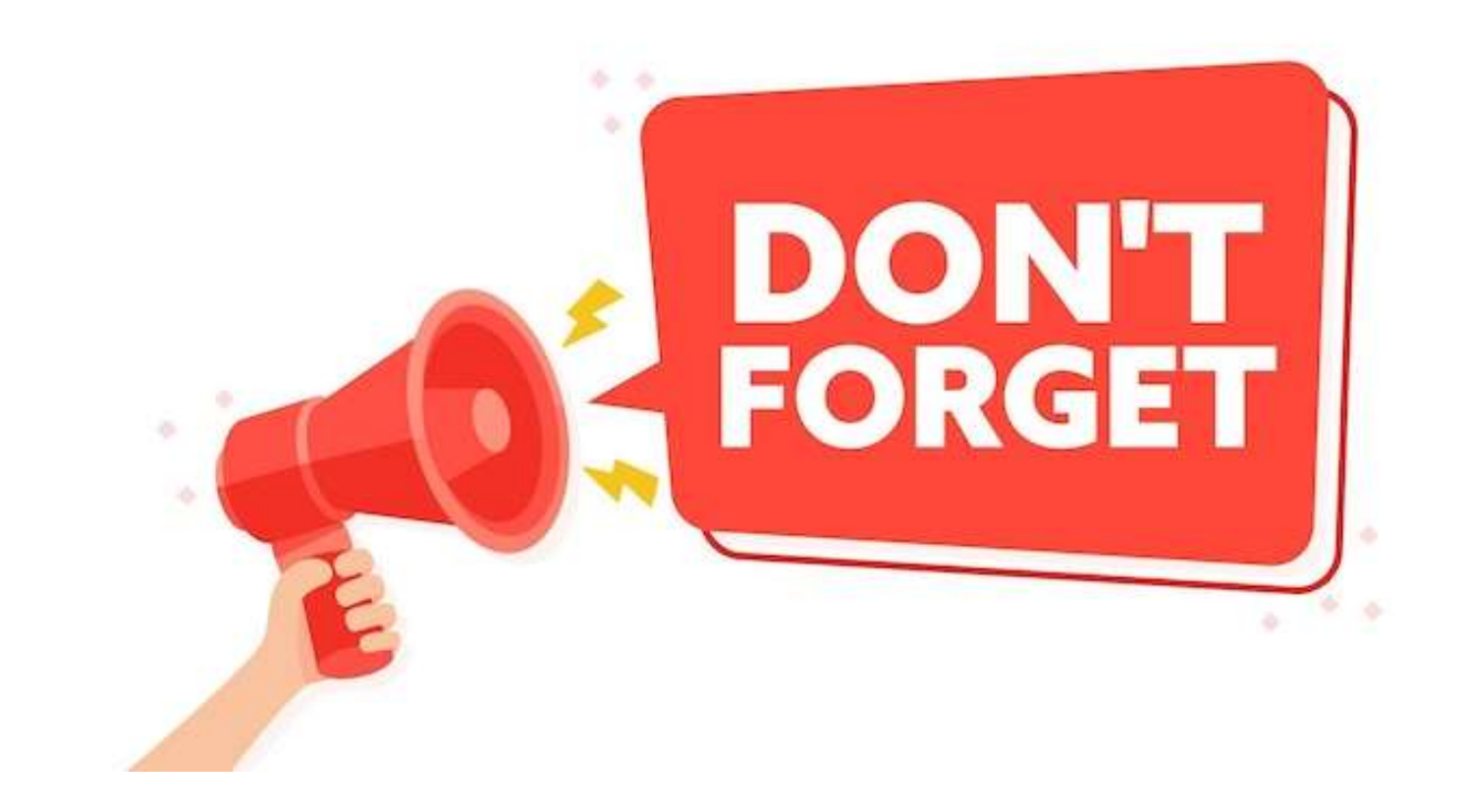

# Tout ceci ne fonctionne que si SMILE est à jour!

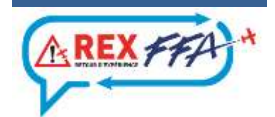

# Merci de votre attention

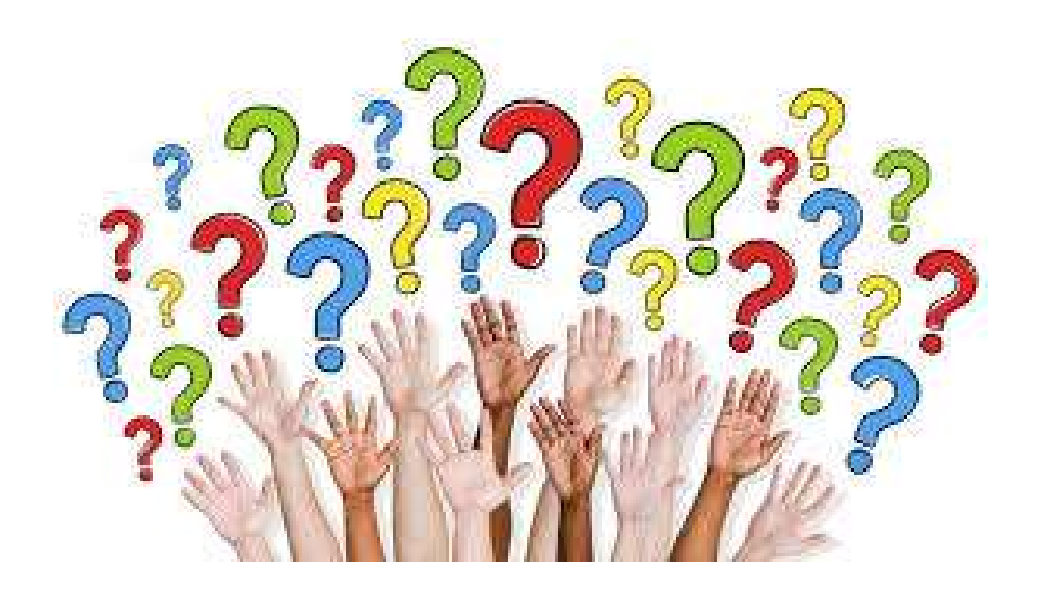

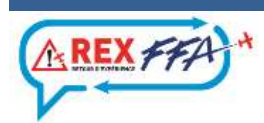